# **The Project RIVER**

## The Software

## A Short User Guide

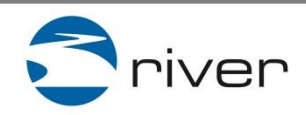

Training course

- The RIVER Software is an additional tool for the RIVER methodology and is needed to produce a certificate and the visualisation of the assessment results in the cube
- It is created to support the assessment that is done with the templates provided in the RIVER manual
- To access to the software you need a login and a password provided by REVEAL (service@reveal-eu.org)
- We recommend not to use the software without an introduction course. In case you need support, please contact <u>service@reveal-eu.org</u>

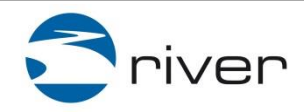

The RIVER visualization software is an adaptation to the needs of the volunteering sector of an existing software (LEVEL5, V 2.0) which was developed, tested and approved in a series of European projects since 2005 provided by courtesy of the European network blinc eG/REVEAL (www.reveal-eu.org).

blinc eG/REVEAL holds all rights of the LEVEL5 software and the approach which the software is based upon. Please respect the intellectual properties of the REVEAL group when using and publishing contents based on LEVEL5.

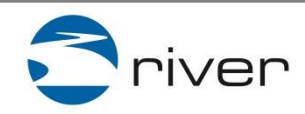

## Part 1:

# The Background: REVEAL and LEVEL5

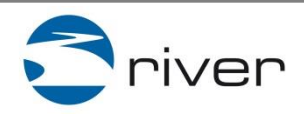

Training course

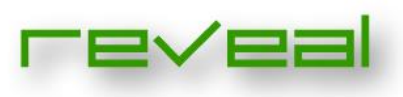

Transnational community of European experts and practitioners working in 25 organisations from 22 European member states.

Assessing and evidencing with a unique validation approach specifically designed for:
 informally acquired competences

personal and social skills and competences

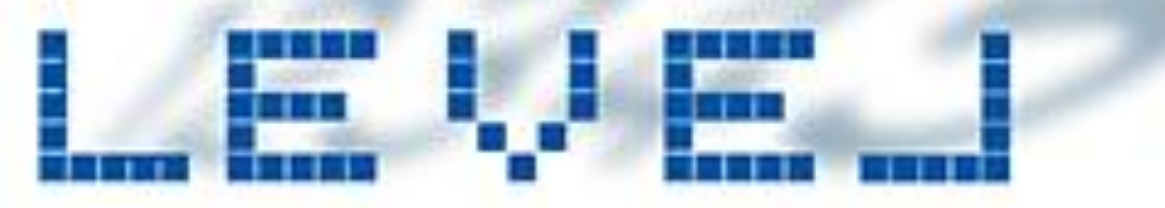

- piloted in more than 100 learning projects and scientifically evaluated in the framework of two European PhD thesis.
- to serve especially target groups that learn **outside or beside formal education contexts** and their learning facilitators: adult learning providers, grass-root projects, mobility projects, entrepreneurs, learning on the job, internships, volunteering ...

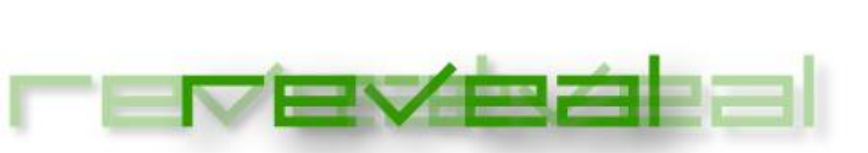

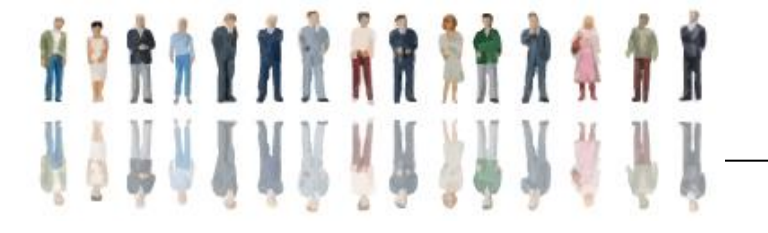

### Scope of REVEAL activities in EU-projects:

Validating, Training Counselling, Practice-Research From informal learning to rather formalised vocational training (incl. School and Higher Education)

### **REVEAL projects and informal learning contexts**

ACT: Measuring the impact of informal learning on Active Citizenship (05-09)
ACT-NET Founding the network (REVEAL (2009/2010)
VIP: Competences acquired in EU-projects (2010/2011)
VILMA: Competences acquired in Mobility (2011/2012)
RIVER: Competences acquired in (Senior) volunteering projects (2012/2013)

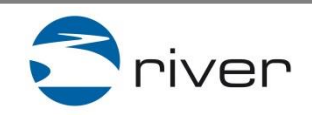

## **Competence Definition**

A competence is the ability to apply a synthesis of

- Knowledge,
- Skills and
- Attitudes

in a particular situation\* and in a particular quality\*\*.

\* Context \*\* LEVEL

**CEDEFOP** Glossary

(The emotional dimension (feelings/attitudes) is crucial for any kind of learning, hence it is essential to look at it when validating learning especially in informal contexts)

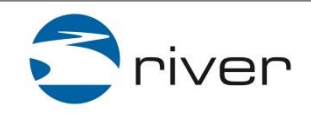

# Social and Personal Competences acquired in (Senior) Volunteering\*

- Virtual Communication
- Autonomy
- Problem Solving
- Diversity management
- Teamwork
- Flexibility
- Networking
- Decision making
- Intercultural Communication
- Intergenerational Cooperation

\* as defined in the RIVER compentence inventory

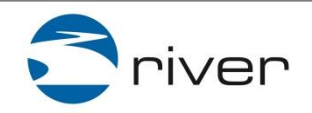

Validating competence development In the framework of an informal learning action, (here in senior volunteering)

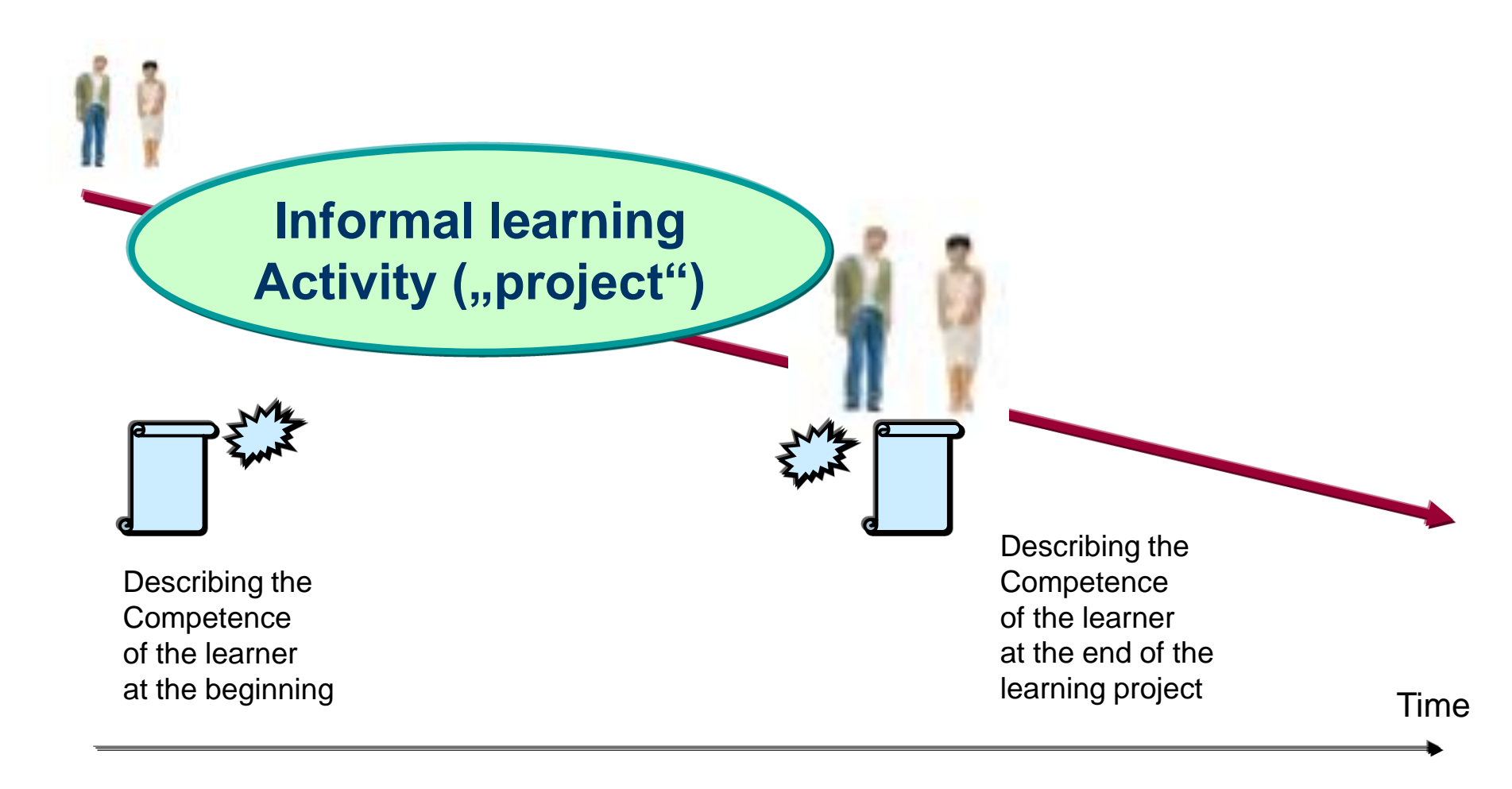

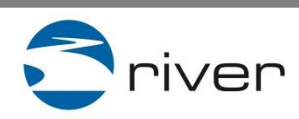

Training course

# Integrating LEVEL5 in a learning activity

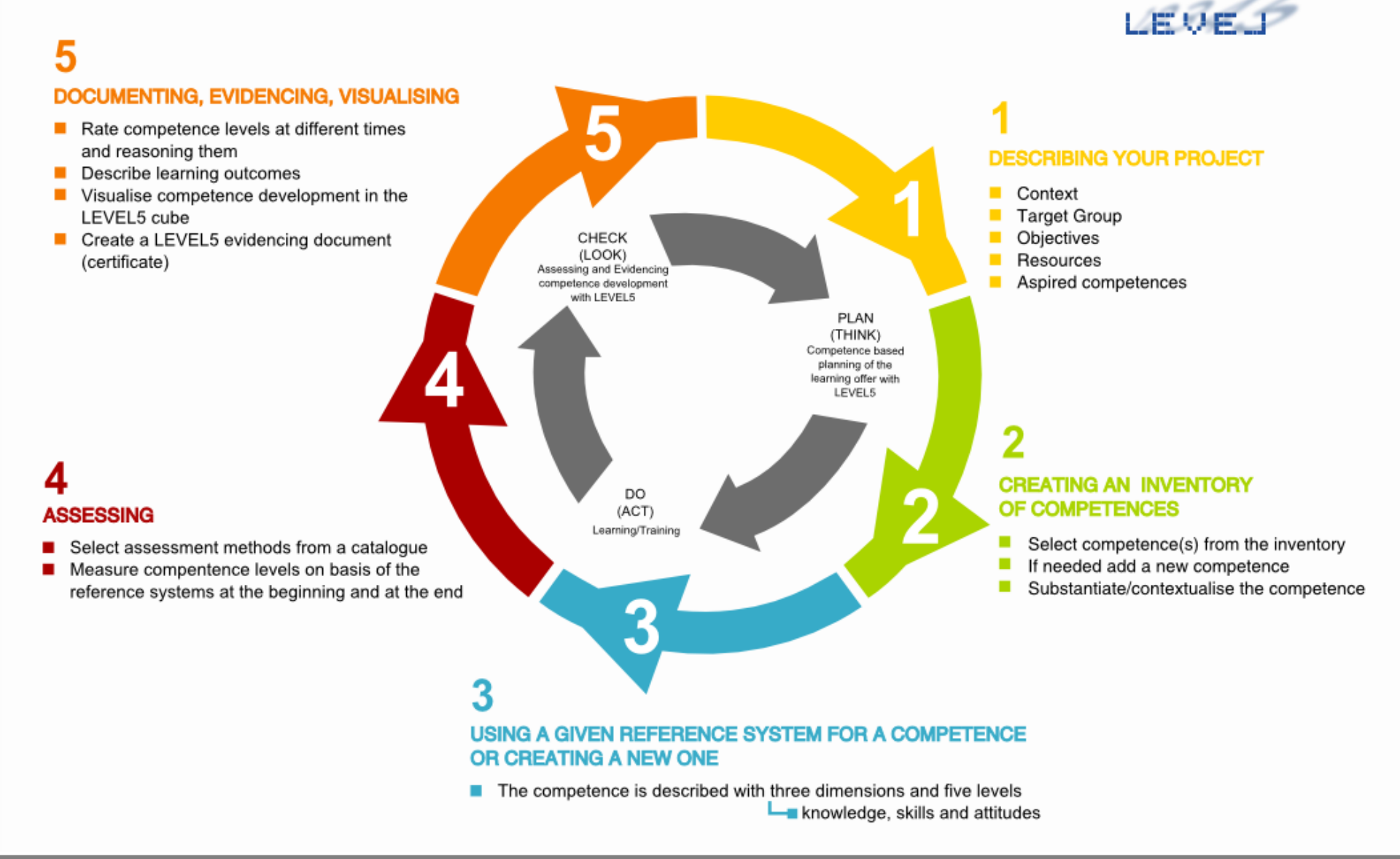

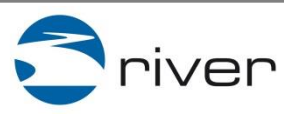

Training course

# **LEVEL5** steps

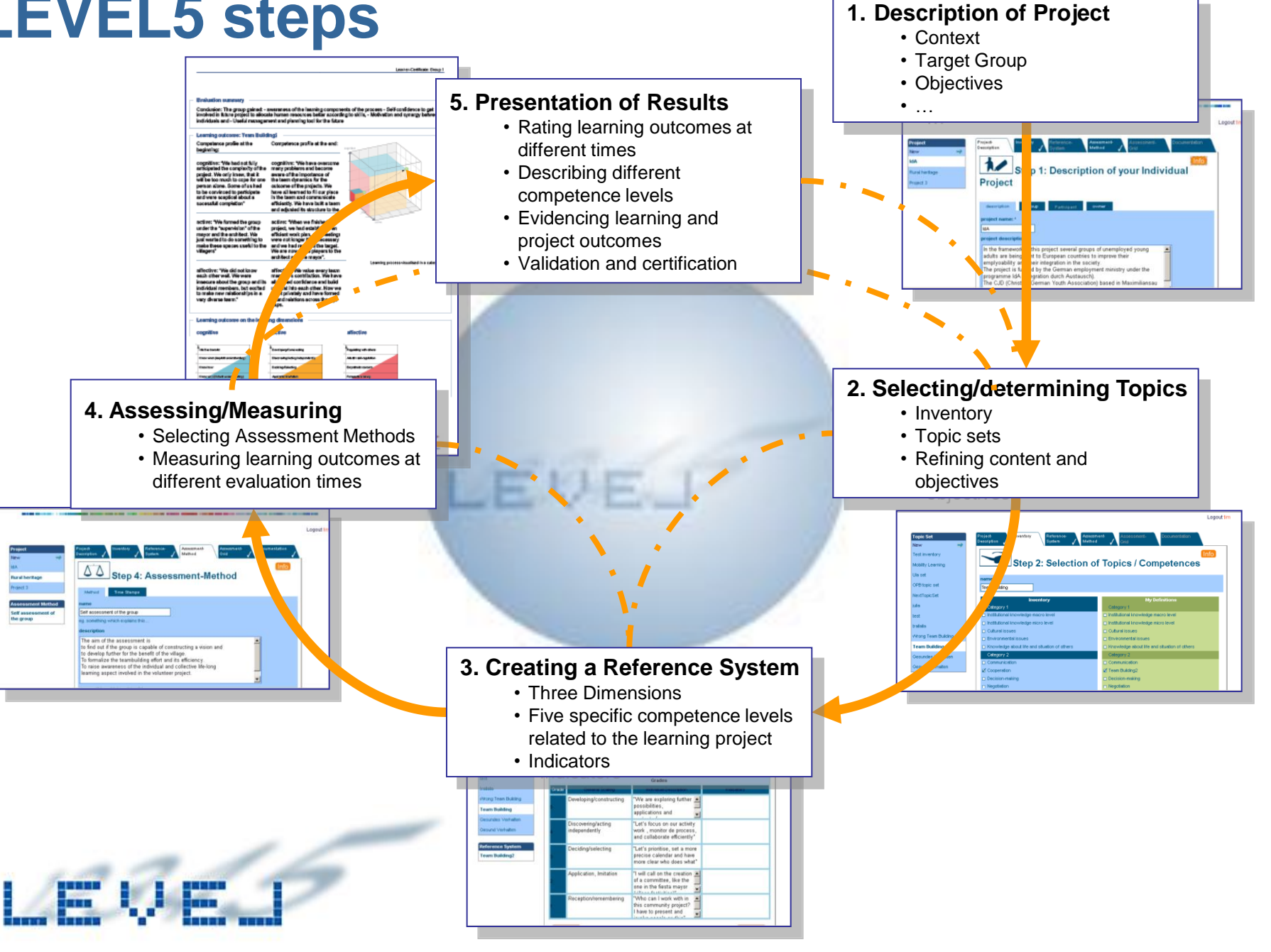

# Part 2: The RIVER software

Each of the five steps of the LEVEL5 validation procedure above is represented in the RIVER software.

In the following the access to the software and the procedural steps will be displayed in detail and with useful comments.

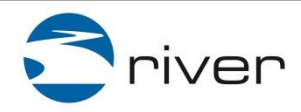

# Login

| LEVEL                                                    | <b>T</b> river          |
|----------------------------------------------------------|-------------------------|
| Nutzername:<br>admin<br>Passwort<br>••••••••<br>Anmelden | Logout                  |
| To login you need a                                      | username and a password |

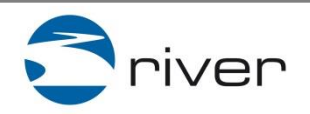

Training course

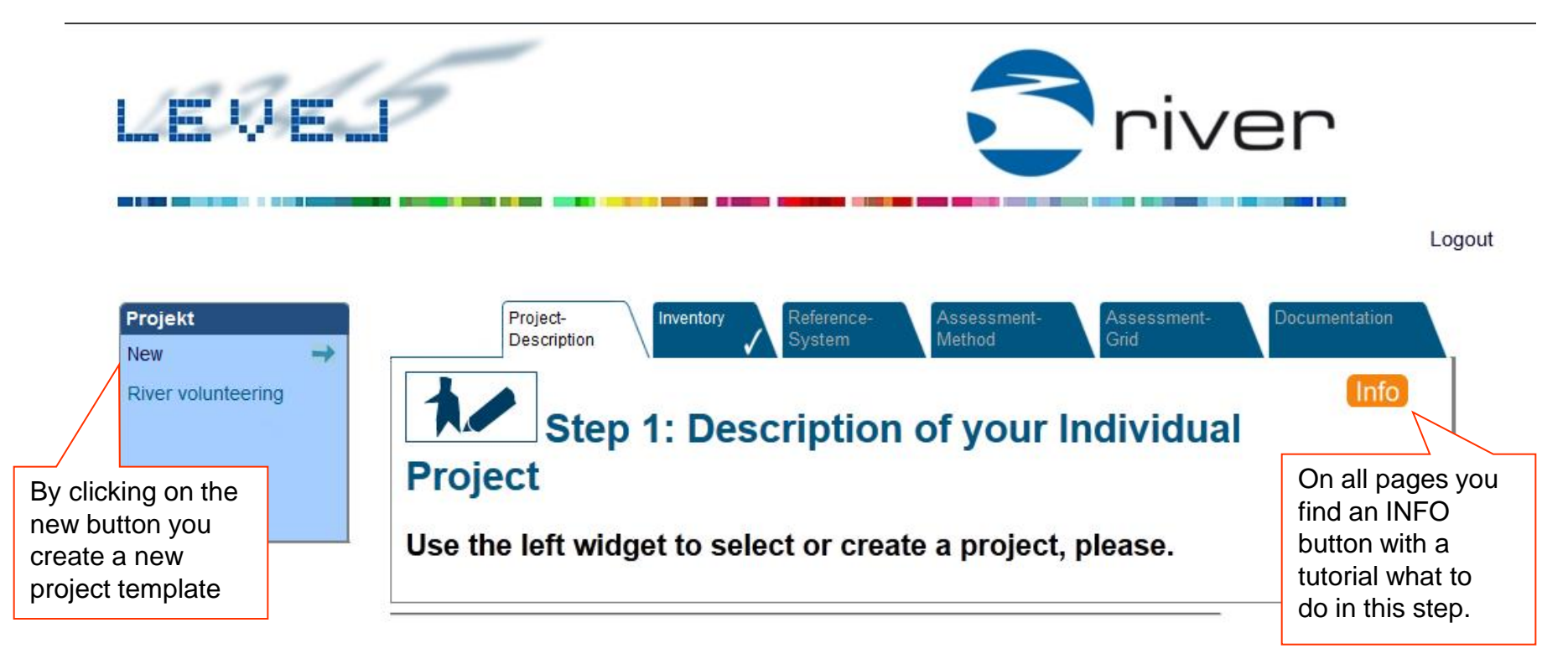

When you login you see this page. On the top left you can insert a new project by clicking on the NEW button.

Here you see the list of all projects you have inserted so far. In our case there is already one RIVER project.

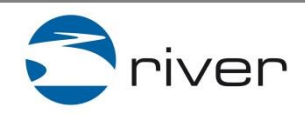

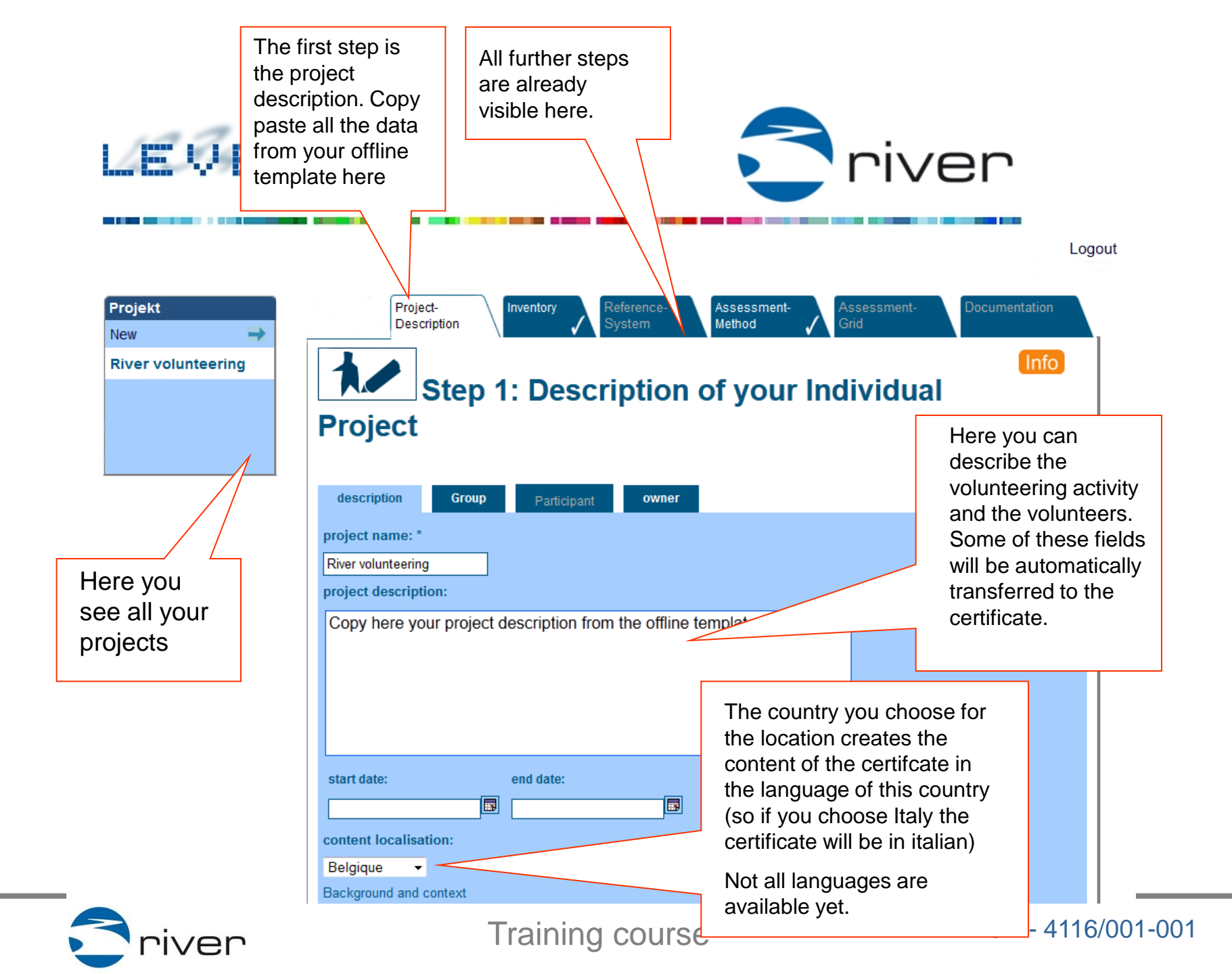

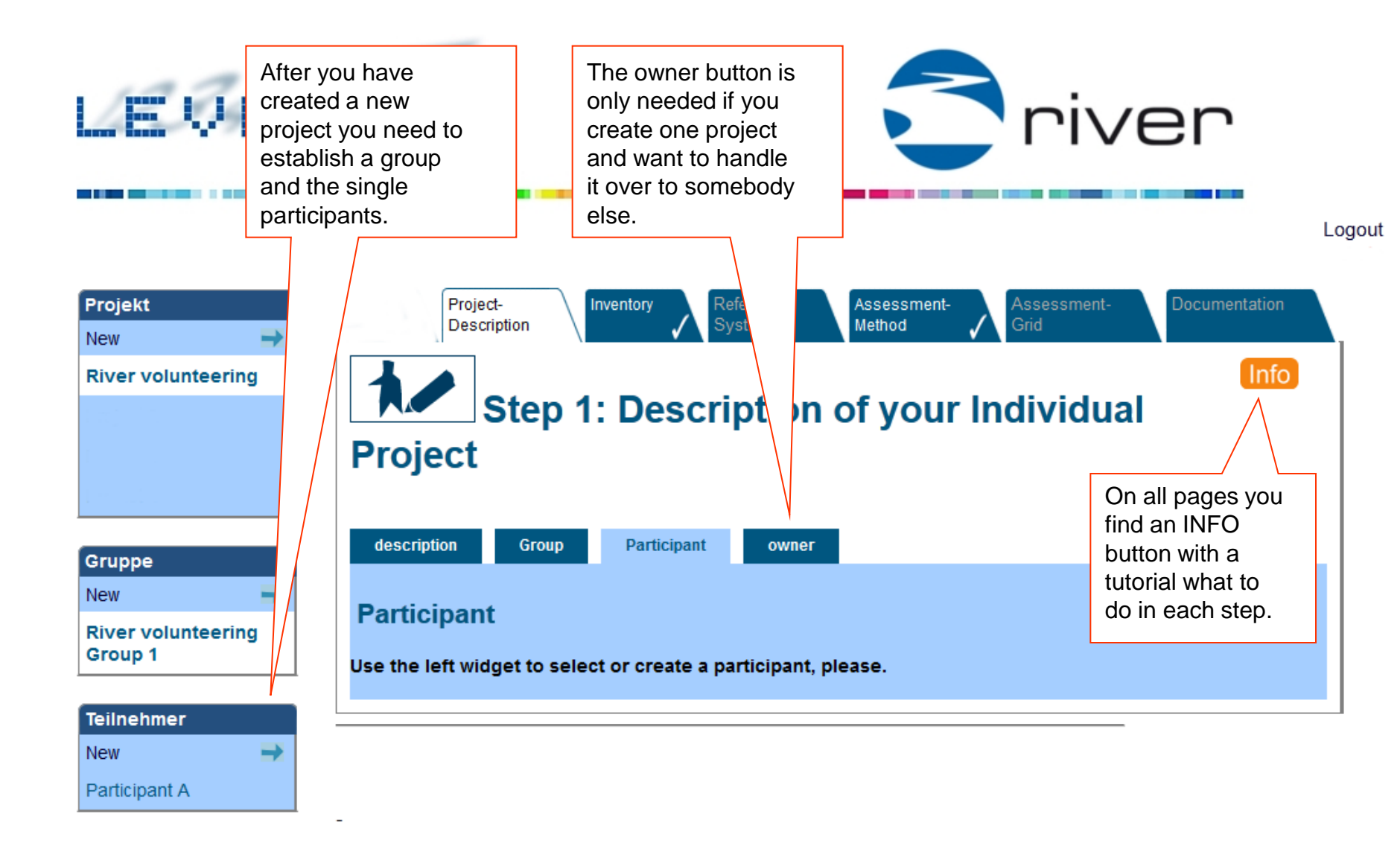

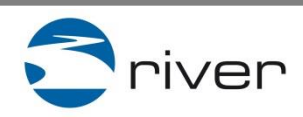

 After each step you should save what you have done. You can overwrite it again.

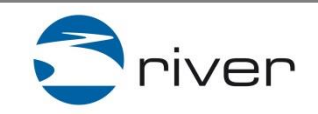

Training course

RIVER 2011- 4116/001-001

Save

Delete

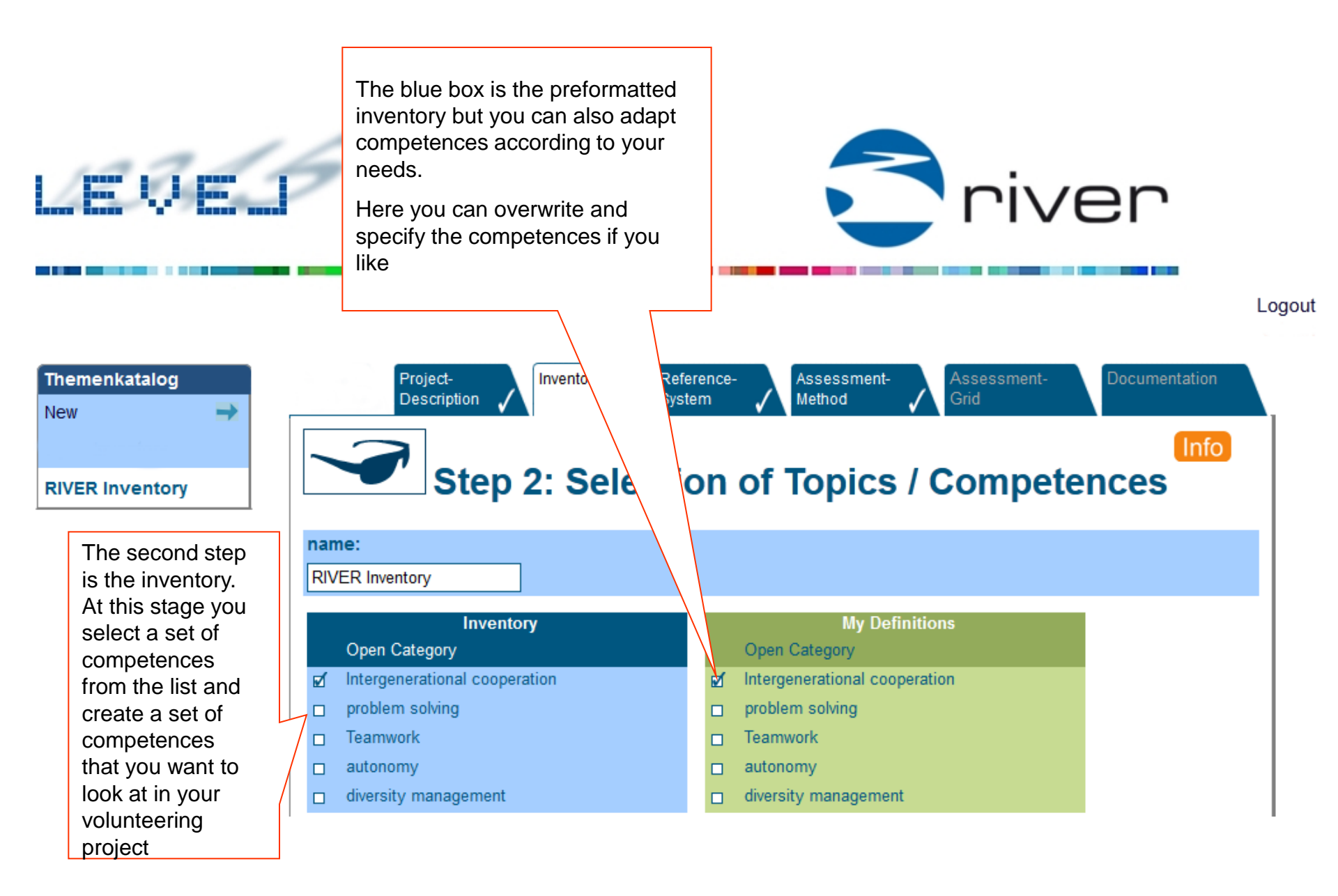

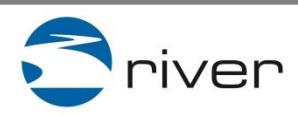

It is essential to fix = to,,lock" your inventory (set of competences).

**BUT**: If you once locked it, it can not be changed again. After you locked you need to save by clicking on the orange button on the right side.

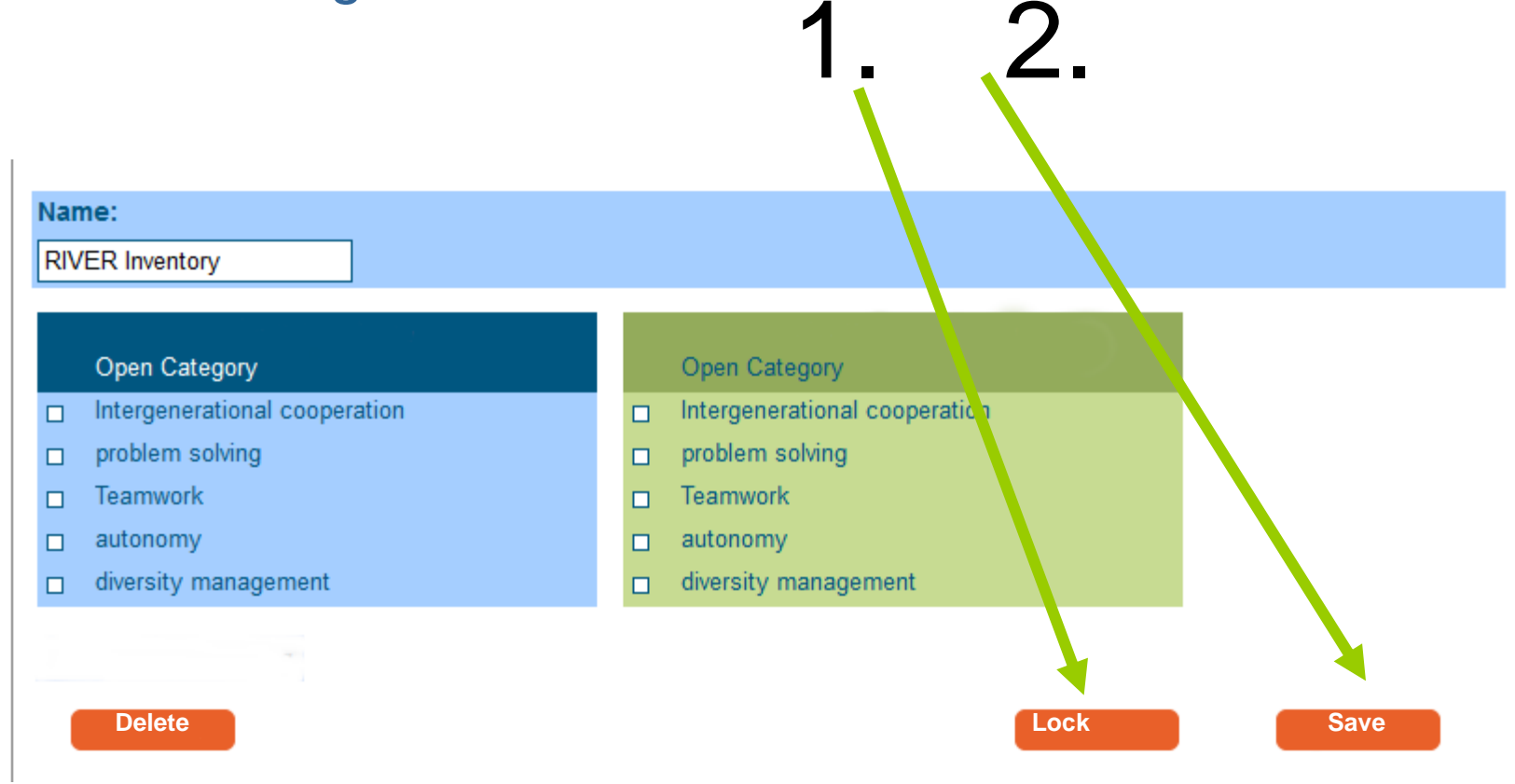

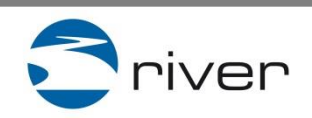

Training course

The next step deals with the reference system for each competence. Each competence can be displayed by the 3 learning dimensions (knowledge, skills and attitudes) with each 5 levels.

The RIVER software contains preformated reference systems related to senior volunteering.

Your personal inventory (set) may consist of one or several competences that you can navigate on the left navigation box to access their reference systems.

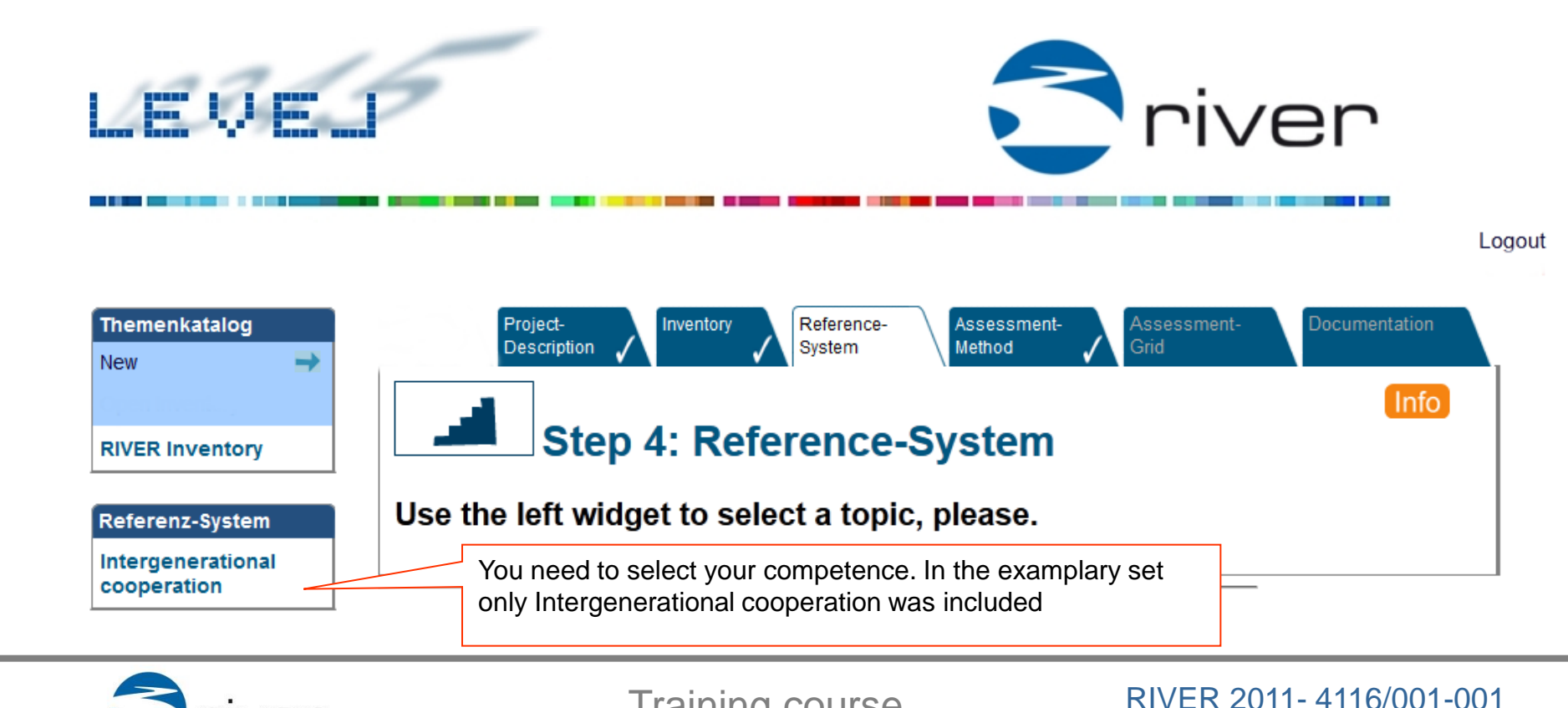

Training course

| Themenkatalog       New       Open Inventory       RIVER Inventory                 | Project-<br>Description Inventory  | Reference-<br>System Assessment-<br>Method                                        | Assessment-<br>Grid                                                                                     |
|------------------------------------------------------------------------------------|------------------------------------|-----------------------------------------------------------------------------------|----------------------------------------------------------------------------------------------------|
| Referenz-System<br>Intergenerational<br>cooperation                                | active cognitive affective         | Grades                                                                            | You can swop<br>dimensions by<br>clicking on the<br>symbol. The<br>underlined one is<br>the active one. |
|                                                                                    | Grade General Scaling              | Individual Description                                                            | Indicators                                                                                              |
| Here you may<br>overwrite the<br>descriptors if you<br>like to be more<br>specific | Developing/constructing            | To move in unknown<br>cooperation settings and to<br>try to develop new joint and | •                                                                                                    |
|                                                                                    | 4 Discovering/acting independently | To deliberately try out new<br>(available) strategies<br>instruments/modalities   | ▲<br>■<br>■                                                                                             |
| You may also<br>include indicators<br>( e.g. examples<br>for a certain<br>level)   | Deciding/selecting                 | To actively decide and selec                                                      | t 🛕                                                                                                    |
|                                                                                    |                                    | cooperating strategy,                                                             | •<br>                                                                                                   |
|                                                                                    | Application, Imitation             | To react and to adapt in certain cases to intergenerational differences           |                                                                                                    |
|                                                                                    | Reception/remembering              | Acknowledging the gap<br>between the generations.<br>Perceiving different         | •                                                                                                    |
|                                                                                    | delete                             |                                                                                   | save                                                                                                    |

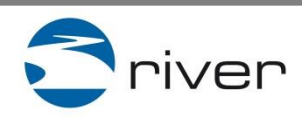

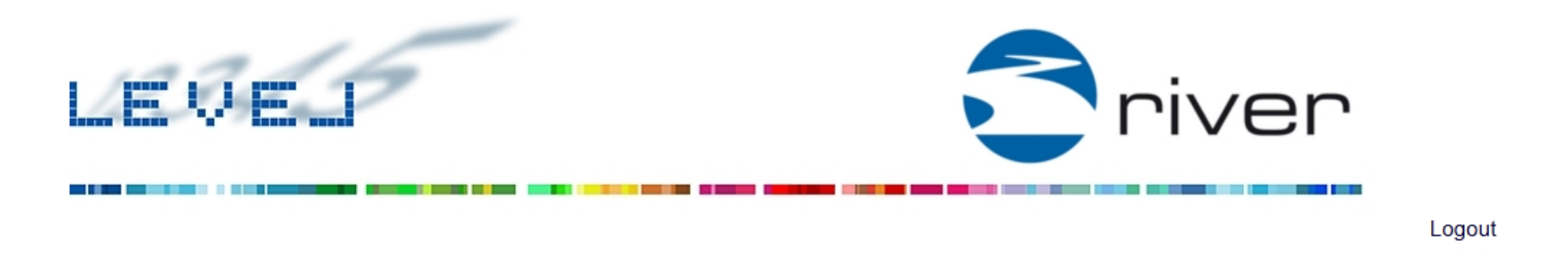

|                                                                                                    | Projekt                      | ł           | Project-<br>Description V Inventory Reference-<br>System V Method Assessment-<br>Grid V Documentation                                                                                                    |
|----------------------------------------------------------------------------------------------------|------------------------------|-------------|----------------------------------------------------------------------------------------------------|
|                                                                                                    | River volunteering           |             | Step 4: Assessment-Method                                                                                                    |
|                                                                                                    |                              |             | Method Time Stamps                                                                                                    |
|                                                                                                    | Bewertungsmethode            | //          | River volunteering method                                                                                                    |
|                                                                                                    | River volunteering<br>method |             | eg. something which explains this description                                                                                                    |
| ſ                                                                                                    | Here you include             |             |                                                                                                    |
|                                                                                                    | the assessment               |             |                                                                                                    |
|                                                                                                    | method you                   |             |                                                                                                    |
|                                                                                                    | usea.                        |             |                                                                                                    |
|                                                                                                    |                              |             | eg. something which explains this                                                                                                    |
| As you can have more<br>inventories in different<br>learning projects you have<br>to select the inventory at<br>this stage |                              | $\setminus$ | Open Inventory This tool is a repository of topics (contents) that may be relevant for your learning activities. It is not a closed competency framework of the topics (contents) that may be relevant for your learning activities. |
|                                                                                                    |                              |             | RIVER Inventory                                                                                                    |
|                                                                                                    |                              |             |                                                                                                    |

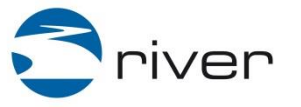

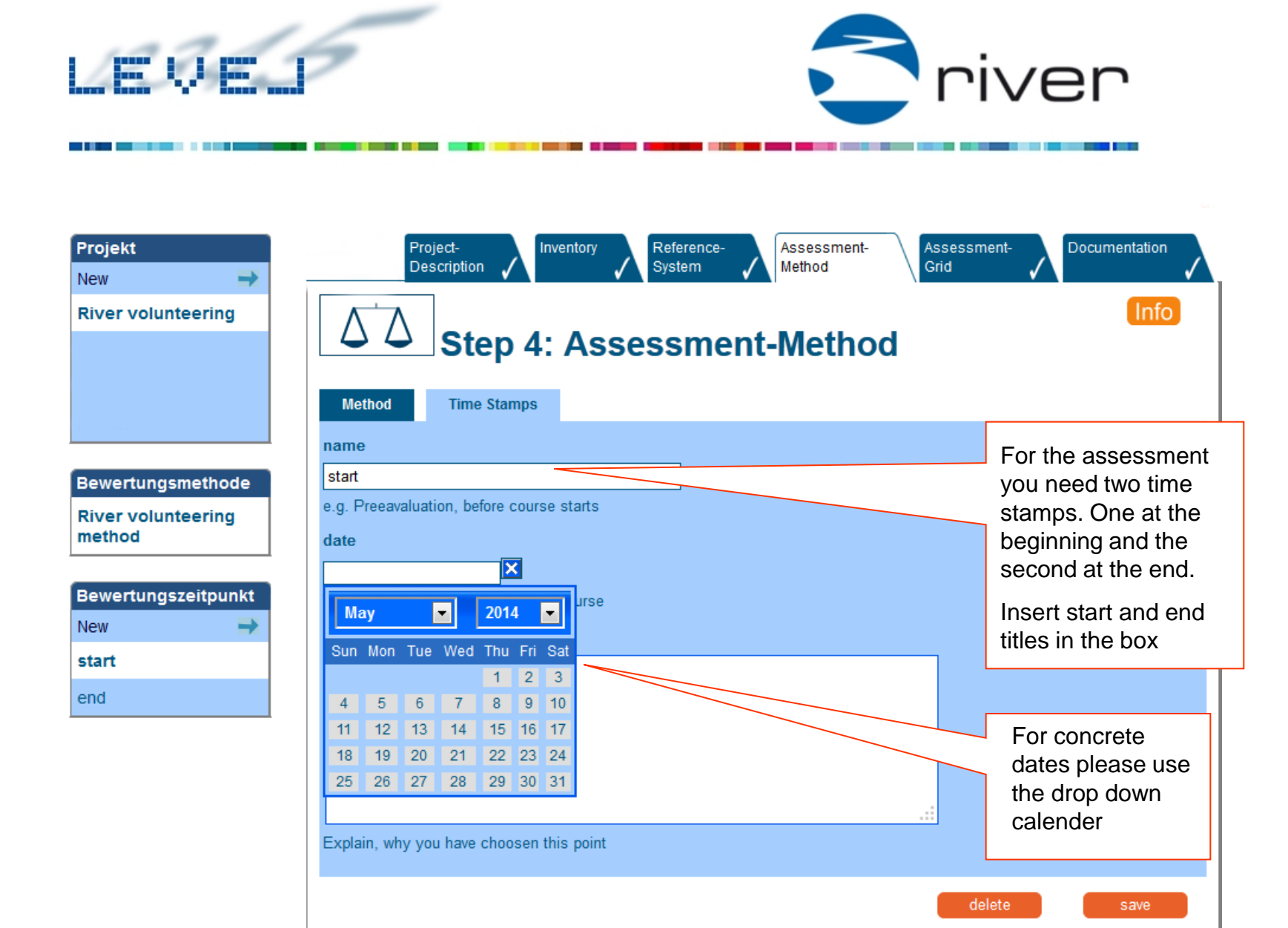

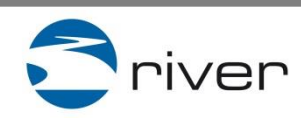

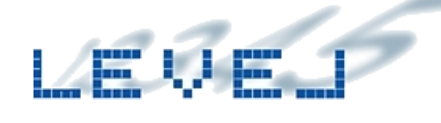

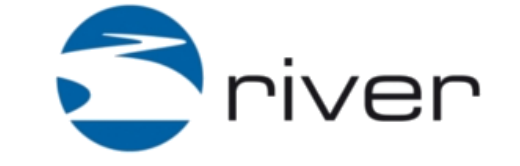

Logou

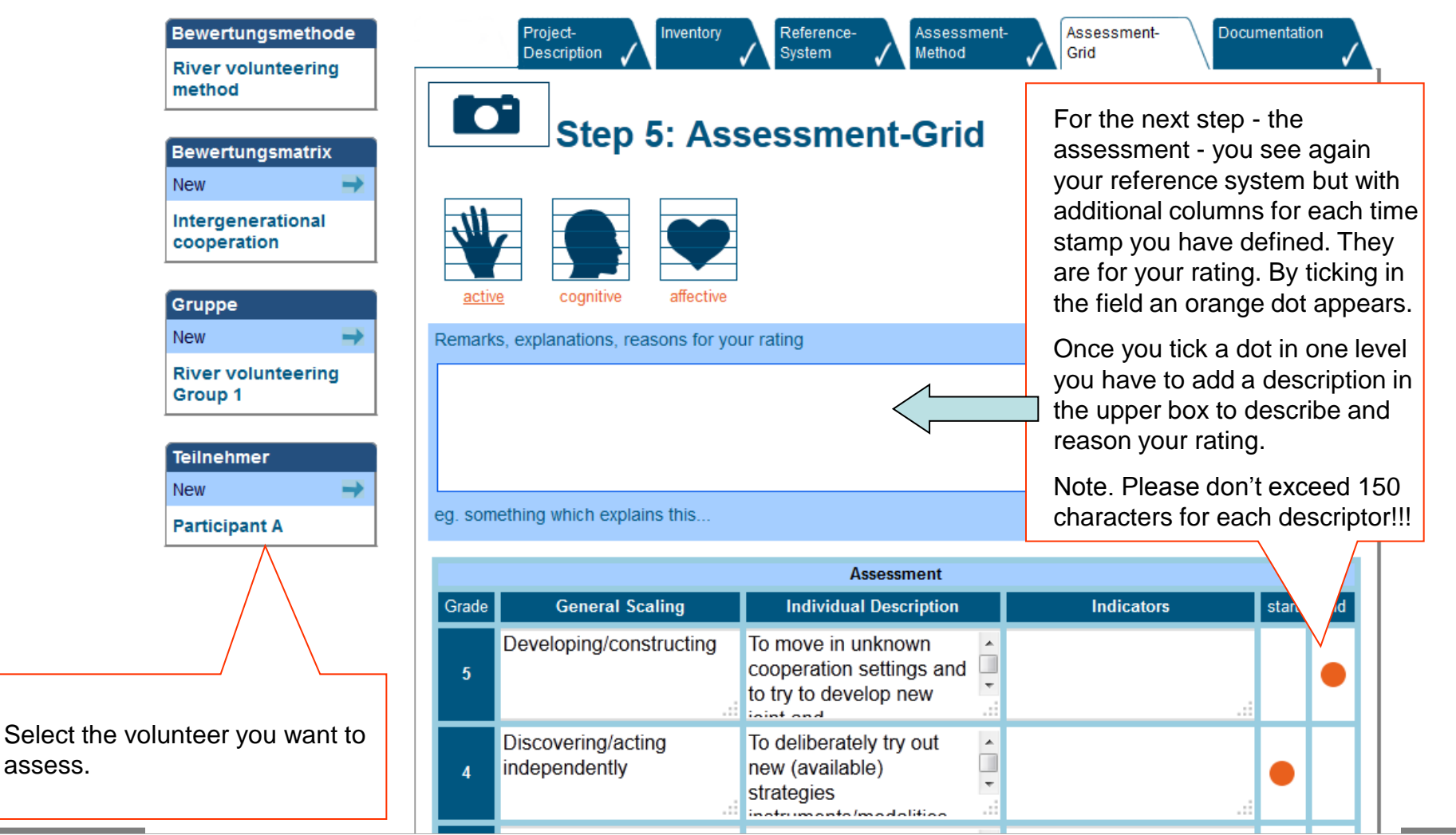

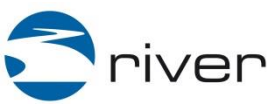

assess.

Training course

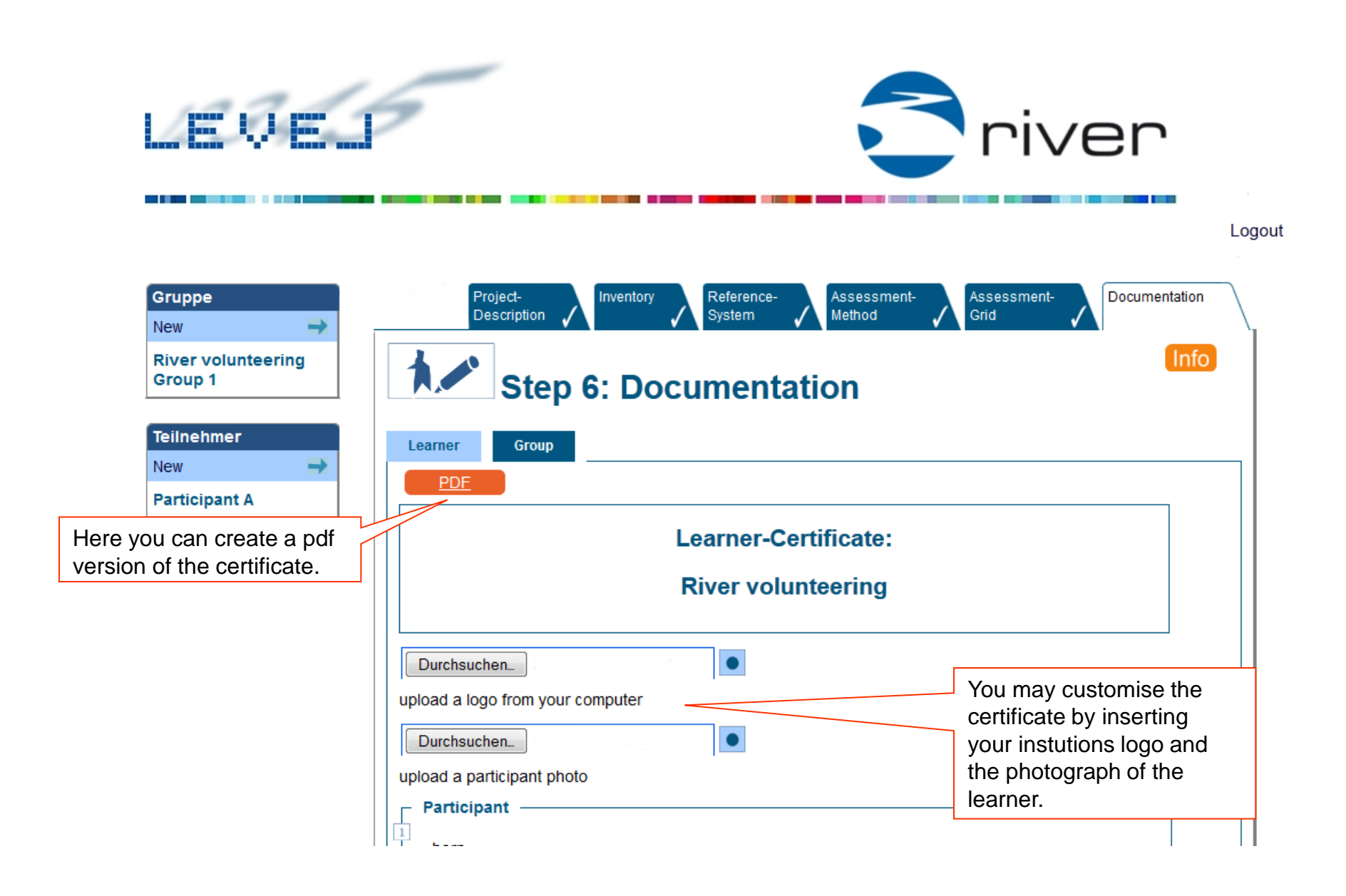

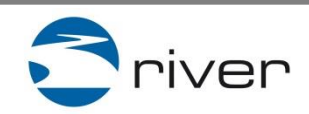

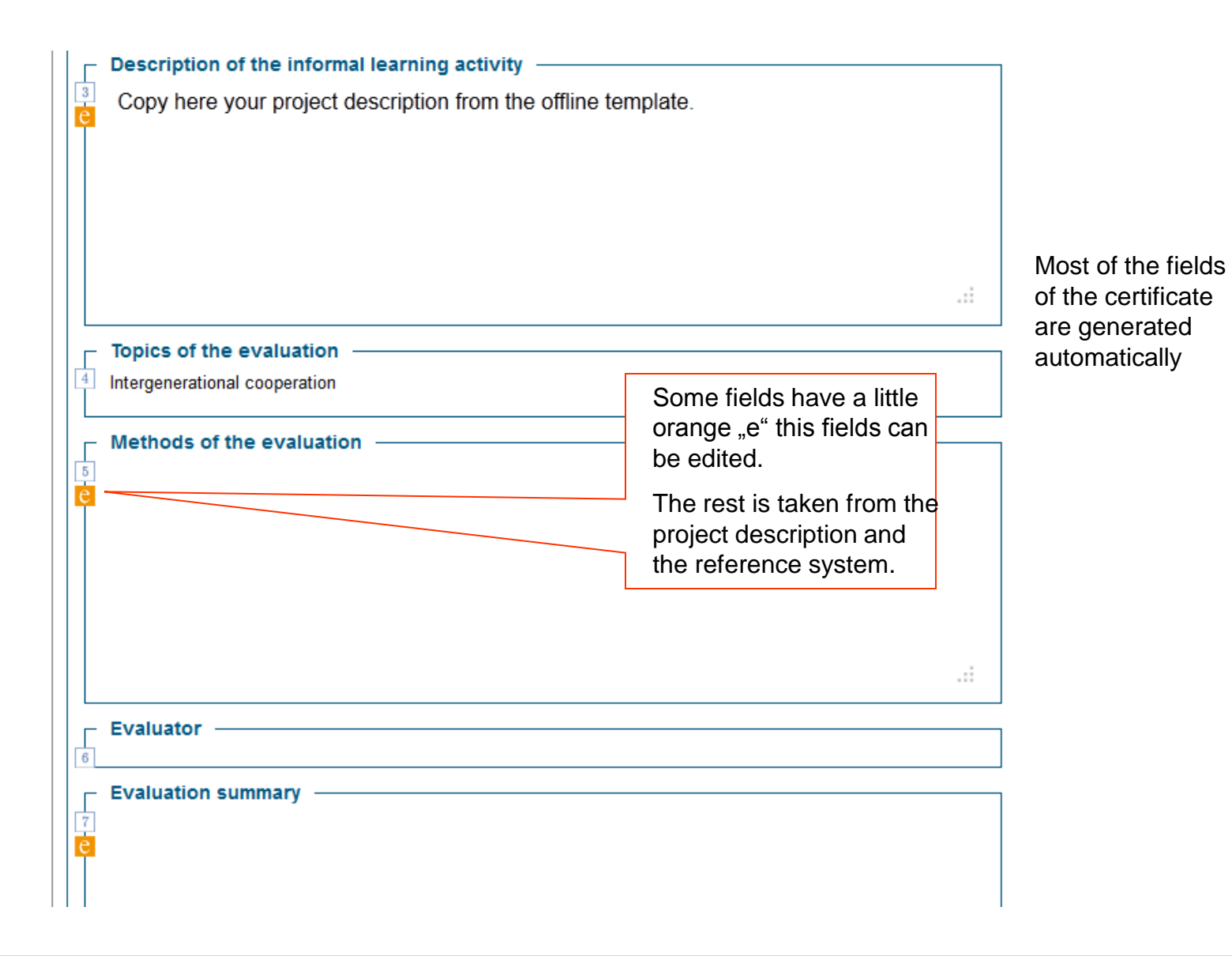

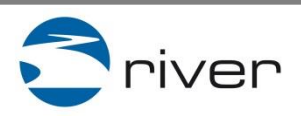

### **Example for a learning certificate**

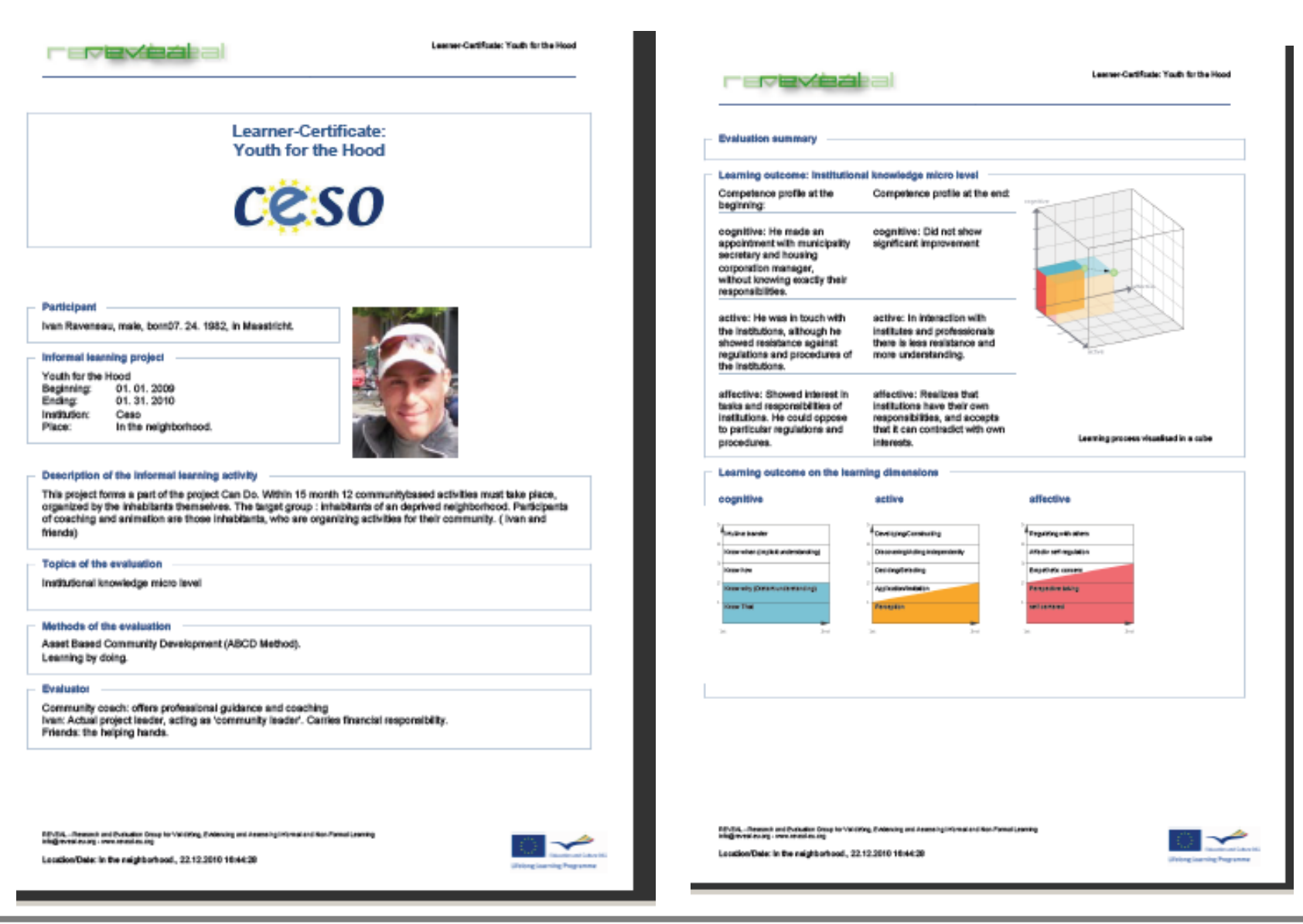

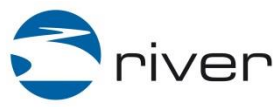

Training course

# In case you need support please contact REVEAL <u>service@reveal-eu.org</u>

# Thank you!

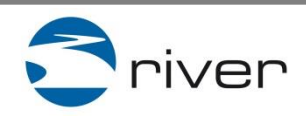

Training course